# ScreenScape Connect

Connecting to a Non-Broadcasted WiFi Network

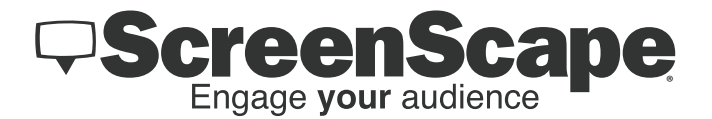

- 03 Introduction
- Deleting WiFi Entries
- Connecting to Hidden WiFi

# Introduction

If you require your Connect Device to be connected to a non-broadcasted WiFi network then you must use the Dell WiFi setup application that is pre-installed on the device. **Please note that all, formerly connected, WiFi entries (SSID) must be deleted from the device before you will be able to access the Dell WiFi setup application.** 

# **Deleting WiFi Entries**

#### Step 1

Connect a USB keyboard to the Connect device. The mini USB port connects to the device and the USB keyboard connects to the USB receiver as shown.

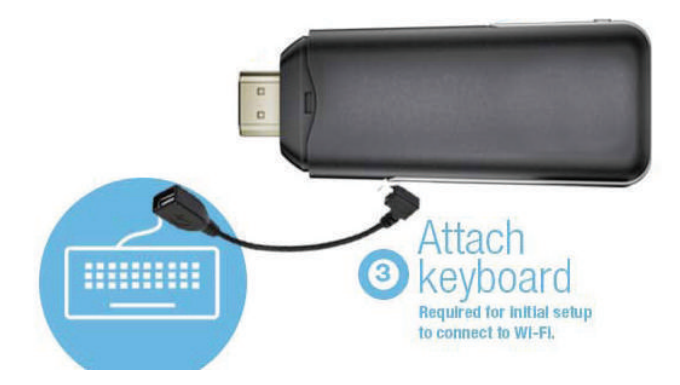

## Step 2

To access the ScreenScape, Smart Player menu press the Spacebar key on your keyboard.

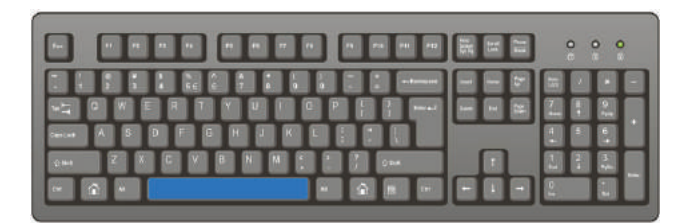

## Step 3

Once you are on the home screen of the Smart Player menu, highlight the Wifi icon using the left and right arrow keys on your keyboard and then press the Enter key.

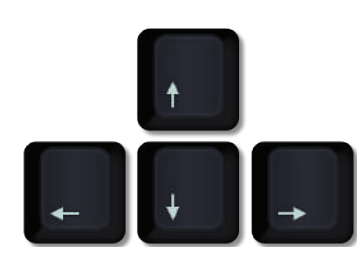

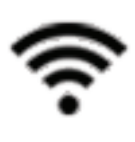

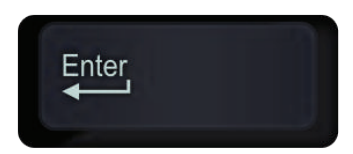

### Step 4

You will then be brought to a screen which will indicate which WiFi network the device is currently connected to. To bypass this screen and to access the WiFi settings, use your right and left arrow keys to highlight the WiFi icon with the plus symbol (+). Press the Enter key.

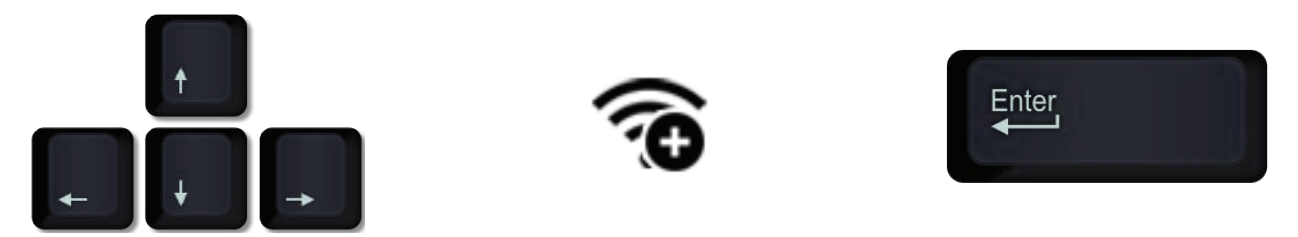

## Step 5

Your Connect device will now populate a list of WiFi networks that are in the devices viciity. Use the up and down arrow keys to scroll through the list of networks until your network is highlighted. Once the network is selected that you wish to delete, press the Tab key on your keyboard twice. This will allow you to access the WiFi/Trash icon that is located just below the WiFi Password field. Using your arrow keys, highlight the WiFi/Trash icon and then press the Enter key.

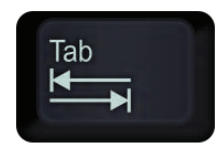

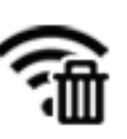

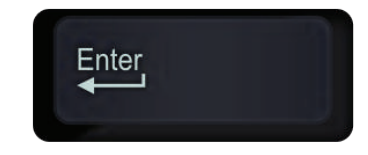

## Step 6 (Optional)

Repeat this process for all WiFi networks you have formerly connected to with the Screen-Scape Connect device.

# **Connecting to Hidden WiFi**

### Step 1

To connect your device to a non-broadcasted (hidden) WiFi network you will need to access a seperate WiFi setup menu. To access this setup menu you will need to press the Bluetooth pairing button located on the side of the Connect Device. Once pressed, it should take you directly to the Dell setup application. If this doesn't occur, reboot the device, wait for it to finish the initialization process, and then try pressing the Bluetooth pairing button again.

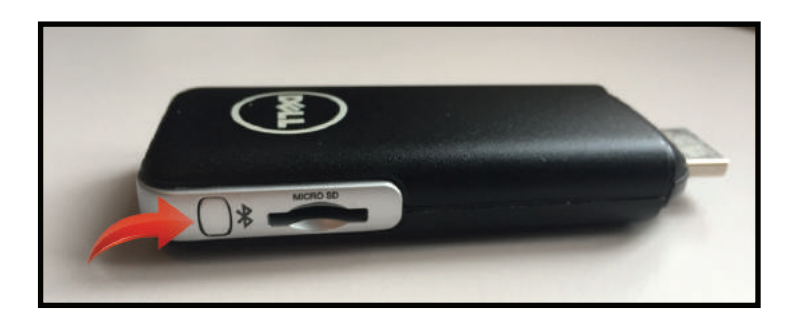

## Step 2

The Dell setup application will first ask if you if you would like to connect a Bluetooth keyboard. You can skip this page by pressing the **Enter** key on your keyboard while high-lighting the **Skip** button.

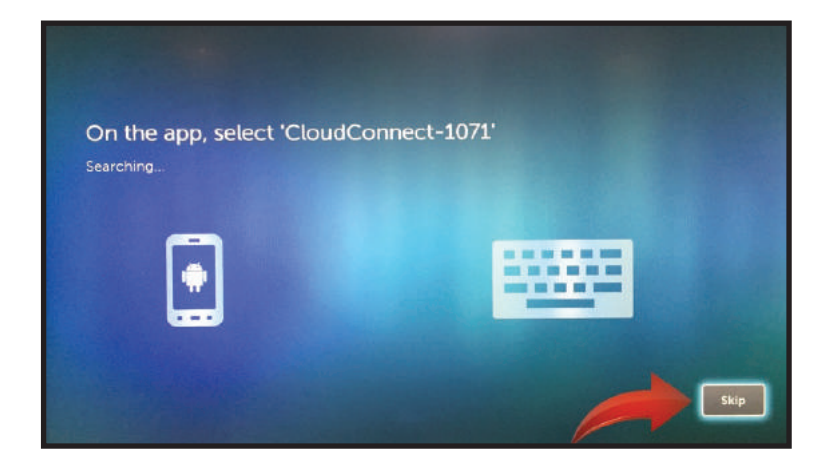

### Step 3

The Dell setup application will then ask if you if you would like to connect a Bluetooth mouse. You can skip this page by pressing the **Tab** key, followed by the **Enter** key, while highlighting the **Skip** button.

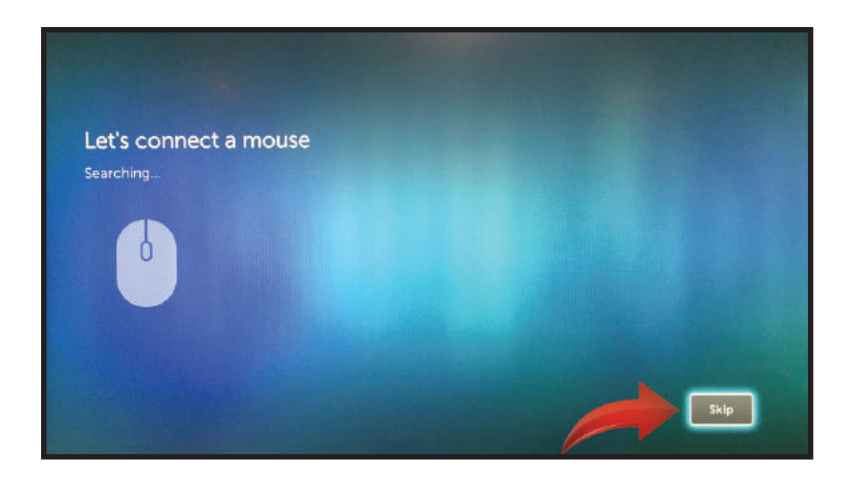

#### Step 4

If there are no SSIDs saved on the device a third page will appear dedicated to WiFi setup. Using a mouse, click on the **Plus Symbol Icon (+)** on the right hand side of the populated list of networks.

**IMPORTANT** To complete this step, you will be required to attach a mouse to the Connect Device. If you are already using a wireless keyboard/mouse combo then your mouse will already be available for use. If you are using a wired keyboard then you will temporarily have to attach a wired mouse to complete this step.

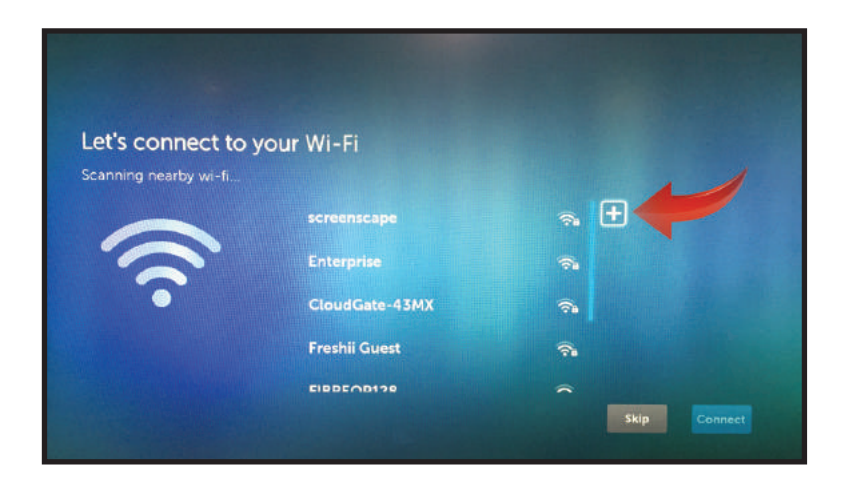

## Step 5

Enter your chosen Network SSID that you would like to connect to. Make sure that you type this SSID exactly how it is written. Then, click on the **Security** drop-down menu and select the appropriate security type. Just below these fields a password field should appear. Enter your WiFi network password.

| Network SSID  |   |
|---------------|---|
| OURNEWNETWORK |   |
| Security      |   |
| None          | ~ |
| None          |   |
| WEP           |   |
| WPA/WPA2 PSK  |   |
| 802.1x EAP    |   |

## Step 6

Use your **Tab** key to select the Connect button on the far right hand side of the setup screen and then press the **Enter** key to connect to your Wifi Network. Once you have successfully connected to the network you will be prompted to update your timezone. This step can be ignored as the device timezone is determined by the address you have on your ScreenScape account. Hightlight the **Exit** button and press the **Enter** key. This will reboot your device. If you have successfully connected to the WiFi network then you will see a green WiFi symbol in the upper right hand corner during the device boot sequence.

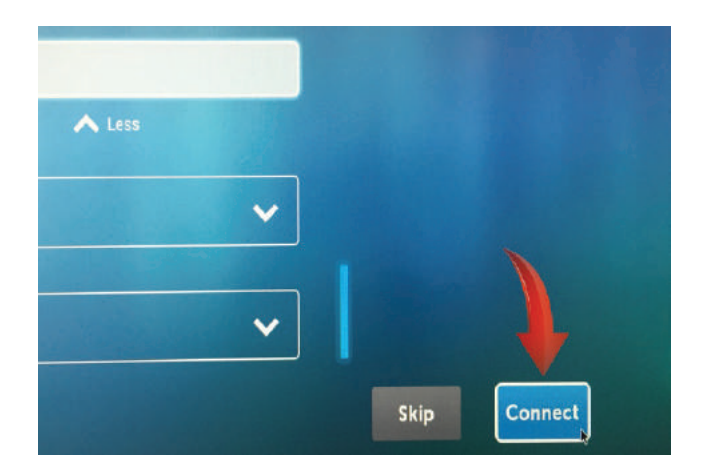